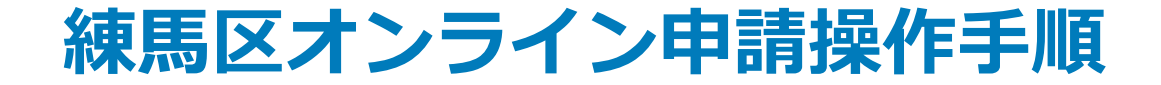

## xID認証が必要な手続 (スマートフォンのみを使用)

こちらは、練馬区の手続きでxIDを用いたオンライン申請を行う際の操作手順です。 オンライン申請はマイナンバーカードをお持ちの方に限ります。

**申請の流れ** 電子申請システム(LoGoフォーム)へアクセス
「xIDアプリ」を利用して本人確認(xID認証)を実施
入力フォームへ申請内容を入力して送信
「xIDアプリ」を利用して電子署名を実施して完了

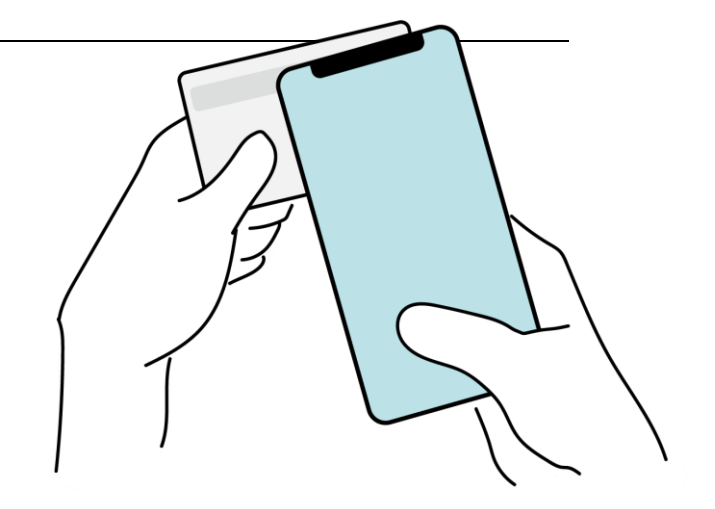

本資料に係る画像・情報提供:開発元 株式会社トラストバンク

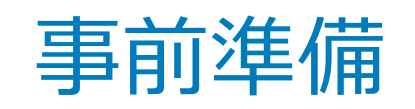

以下の準備ができていることをご確認の上、申請にお進みください。

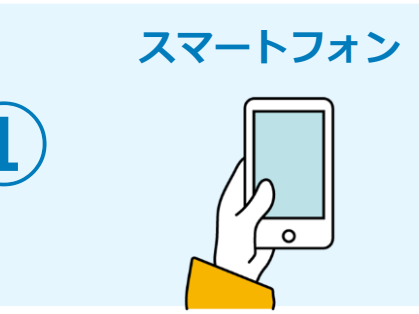

このお手続きには本人確認及び電子署名を行うためにxIDアプリが必要です。xIDアプリ 登録には、マイナンバーカードの読み取りに対応しているスマートフォンが必要です。マ イナンバーカードの読み取りに対応しているスマートフォンの一覧は、以下のリンクをご 覧ください。

・公的個人認証サービスポータルサイト

マイナンバーカード対応NFCスマートフォン(別ウィンドウで開きます)

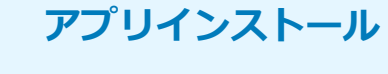

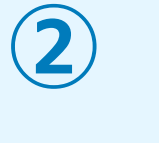

スマートフォンにインストールしたxIDアプリでマイナンバーカードを読み取り、本人確 認と電子署名を行うため、xIDアプリのインストールが必要です。 xIDアプリは以下のURLよりアプリをダウンロードできます。

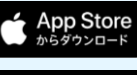

Google Play で手に入れよう iPhoneをご利用の方はApp Storeからダウンロード(別ウインドウで開きます)

Androidをご利用の方はGooglePlayからダウンロード(別ウインドウで開きます)

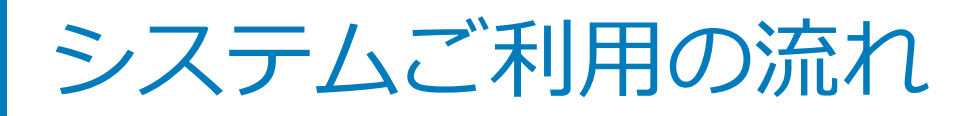

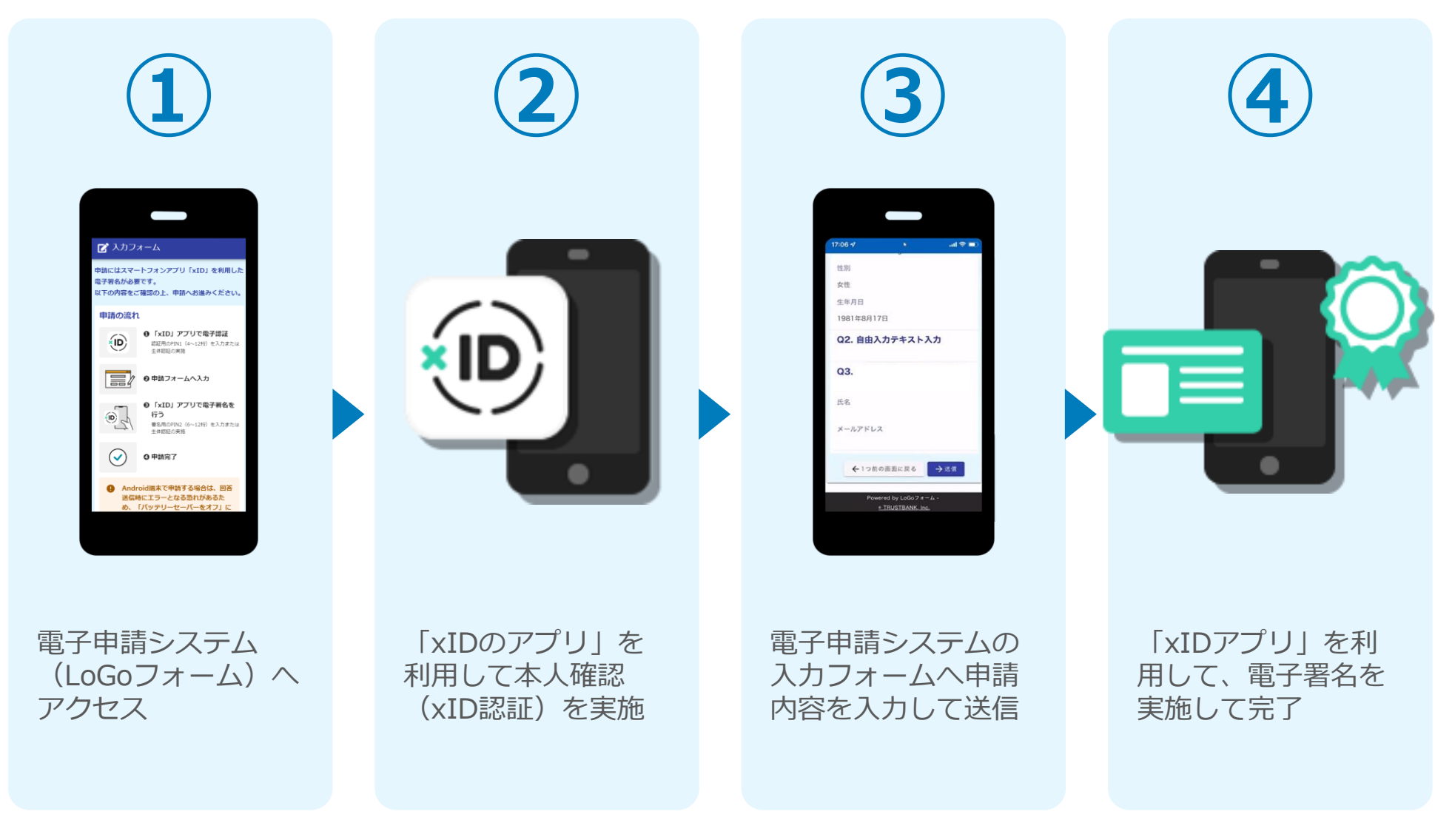

## 01.電子申請システム(LoGoフォーム)へアクセス

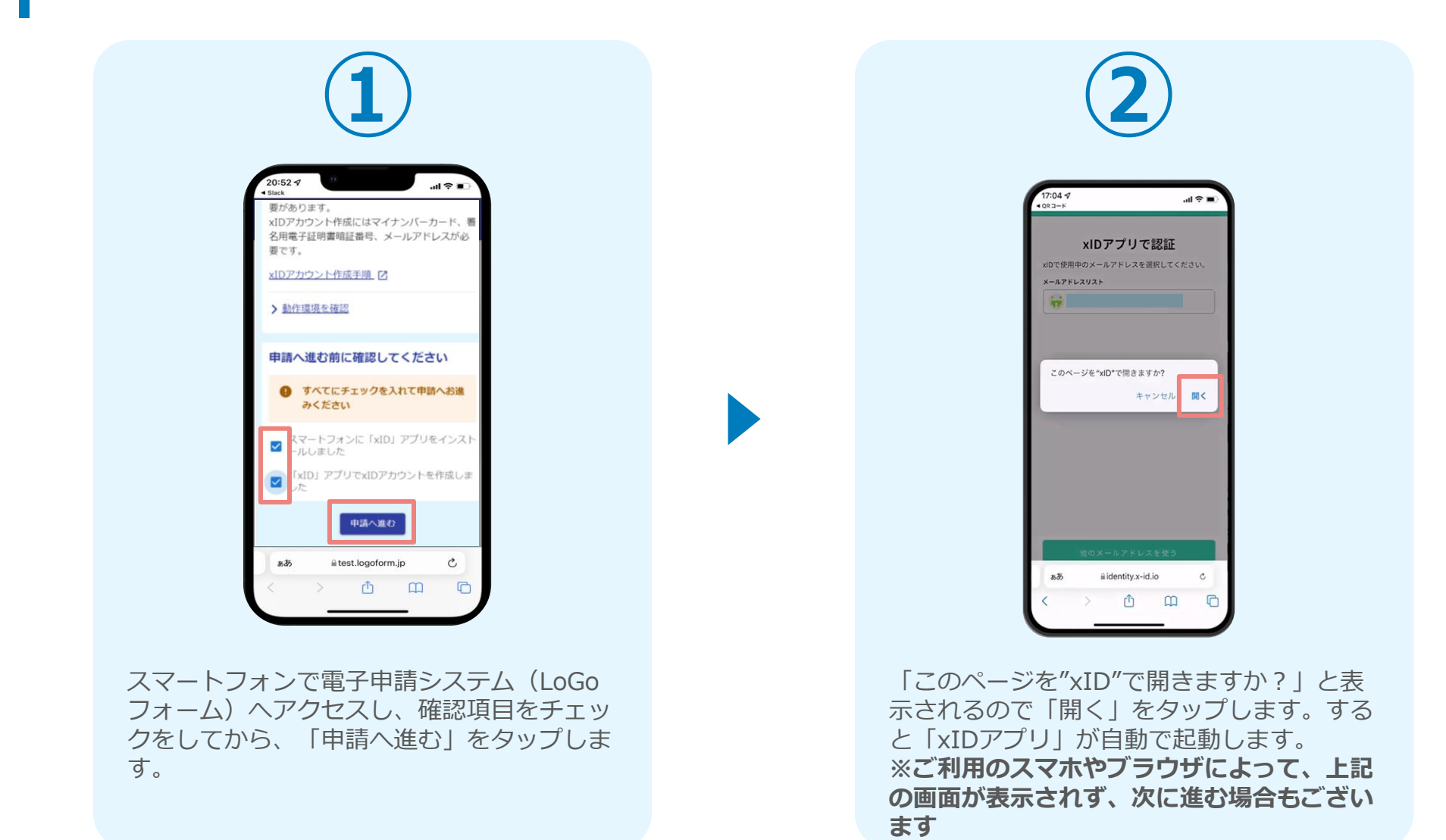

## 02.「xIDのアプリ」を利用して本人確認(xID認証)を実施

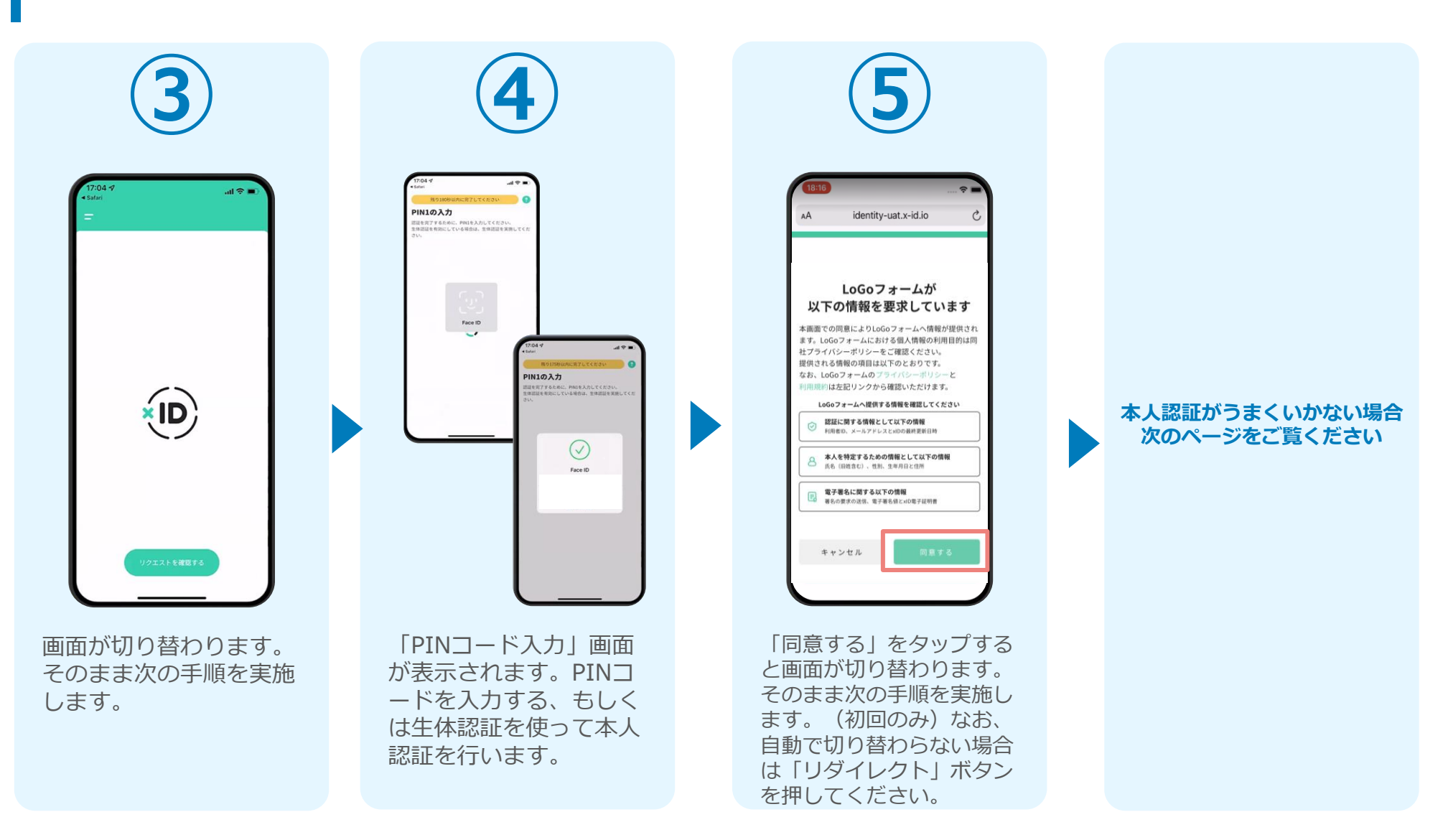

# 02. 「xIDのアプリ」を利用して本人確認(xID認証)を実施

#### 本人認証がうまくいかない場合

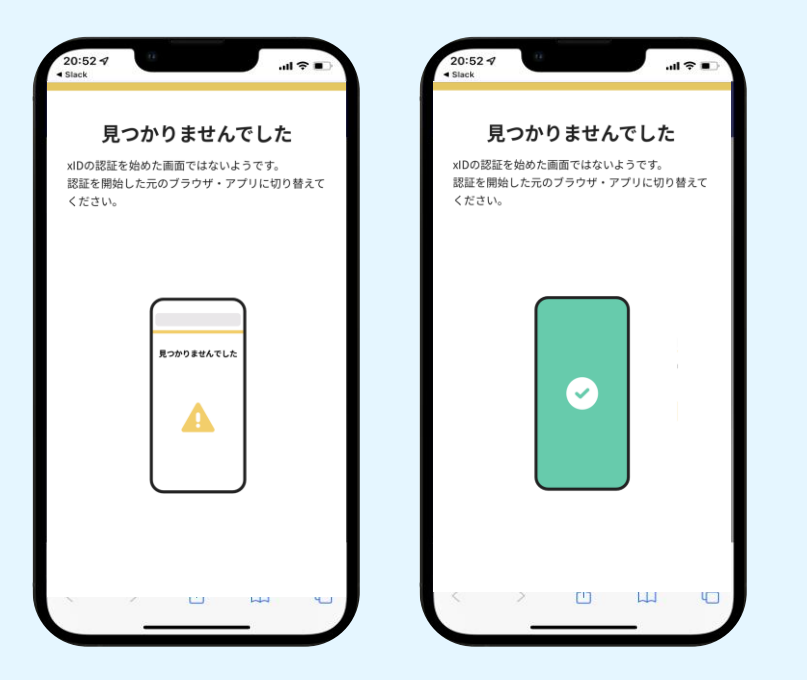

お使いのモバイル端末で標準での設定を変更し「デフォルトブラウ ザ」以外をご利用されて申請フォームから、xIDアプリによる「本人 確認(xID認証)」を実施された場合には、デフォルトブラウザが起 動し「見つかりませんでした」という表示となります。

引き続きxIDアプリの画面から手動で申請フォームのWEBブラウザに 切り替えて頂く必要がございます。(右記) ※LINEなどのアプリ内ブラウザを利用されている場合等

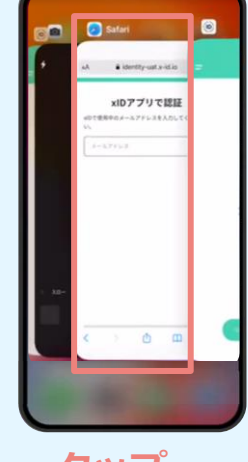

### POINT

操作アプリの切り替えは今後の手 順においても数回行う操作です。 手順がわからなくなった場合は、 このページを参照してください。

タップ

下記の手順を実施し、操作するアプリを「xIDアプリ」から 「WEBブラウザ」へと切り替えます。

スマートフォンの画面下から上へ指を滑らせてスワイプし、 起動中のアプリの一覧を表示します。SafariやChromeなどの 「WEBブラウザアプリ」をタップします。最初の手順で開い た「電子申請のページ」が開きます。

※お使いのスマートフォンにより操作方法が異なりますので、 上記手順でアプリを切り替えられない場合、ご利用のスマー トフォンに合った方法でのアプリ切替えを行ってください。

### 03.電子申請システムの入力フォームへ申請内容を入力して送信

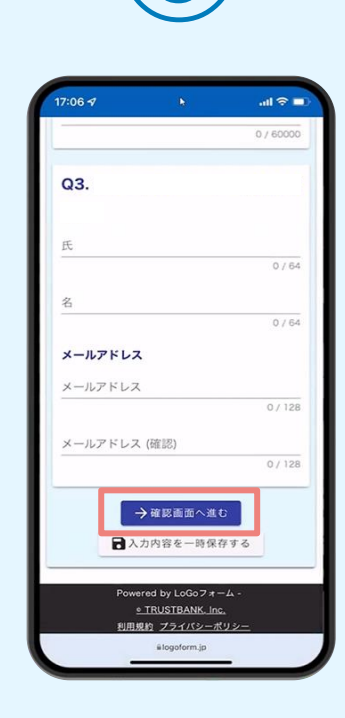

認証成功後、電子申請シ ステムの入力フォームが 読み込まれます。申請内 容を入力し、「確認画面 へ進む」をタップします。

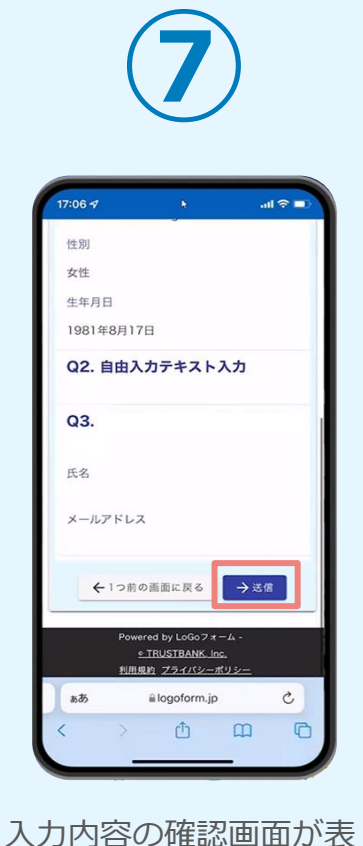

人刀内谷の確認画面が表示されるので、入力内容 に問題がないかを確認します。確認が完了したら、 「送信」をタップします。

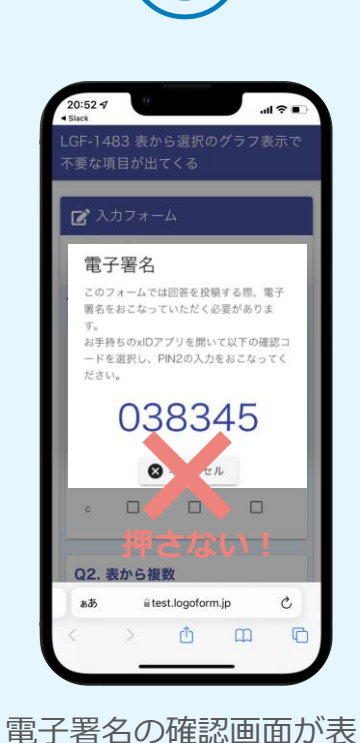

電子者名の確認画面が表 示されます。 キャンセルは押さず に、 次の手順を実施します。

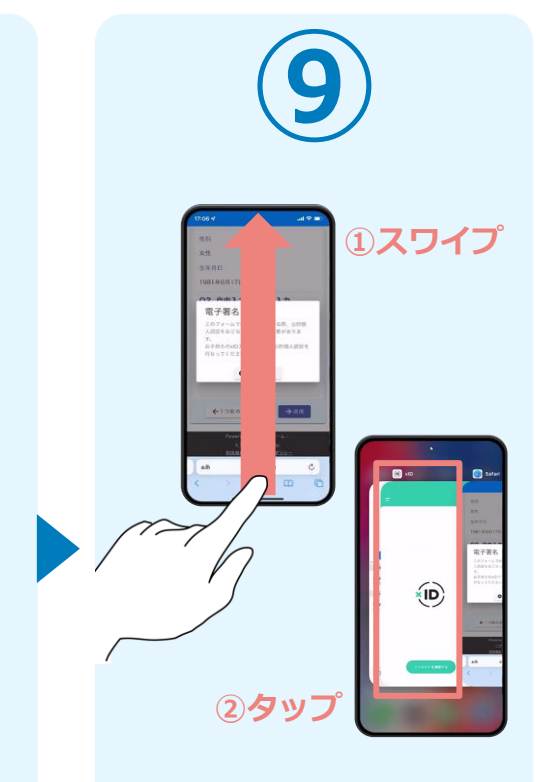

スマートフォンの画面下か ら上へ指を滑らせてスワイ プし、起動中のアプリの一 覧を表示します。指を滑ら せてスワイプし、「xIDア プリ」をタップして操作す るアプリを切り替えます。

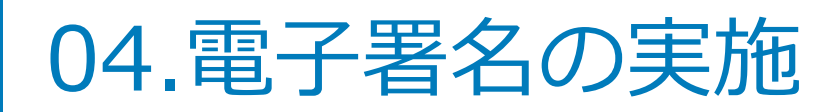

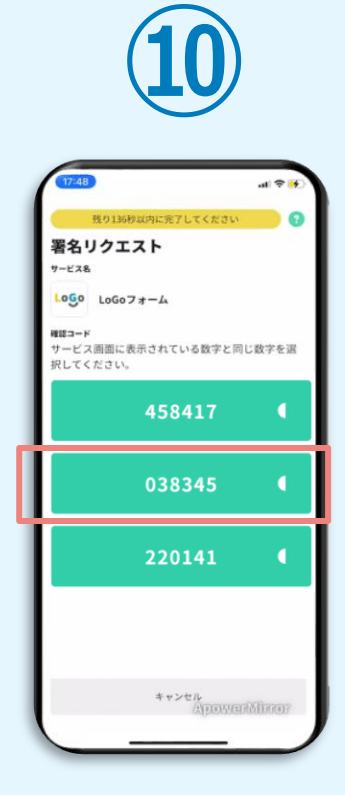

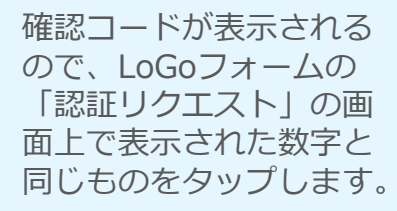

PIN1の入力 認証を完了するために、PIN1を入力してください。 生体認証を有効にしている場合は、生体認証を実施してくた Face ID PIN1の入力 を完了するために、PN1を入力してください。 認証を有効にしている場合は、生体認証を実施してくた  $\bigcirc$ Face ID 「PINコード入力」 画面 が表示されます。PINコ ードを入力する、もしく は生体認証を使って本人

認証を行います。

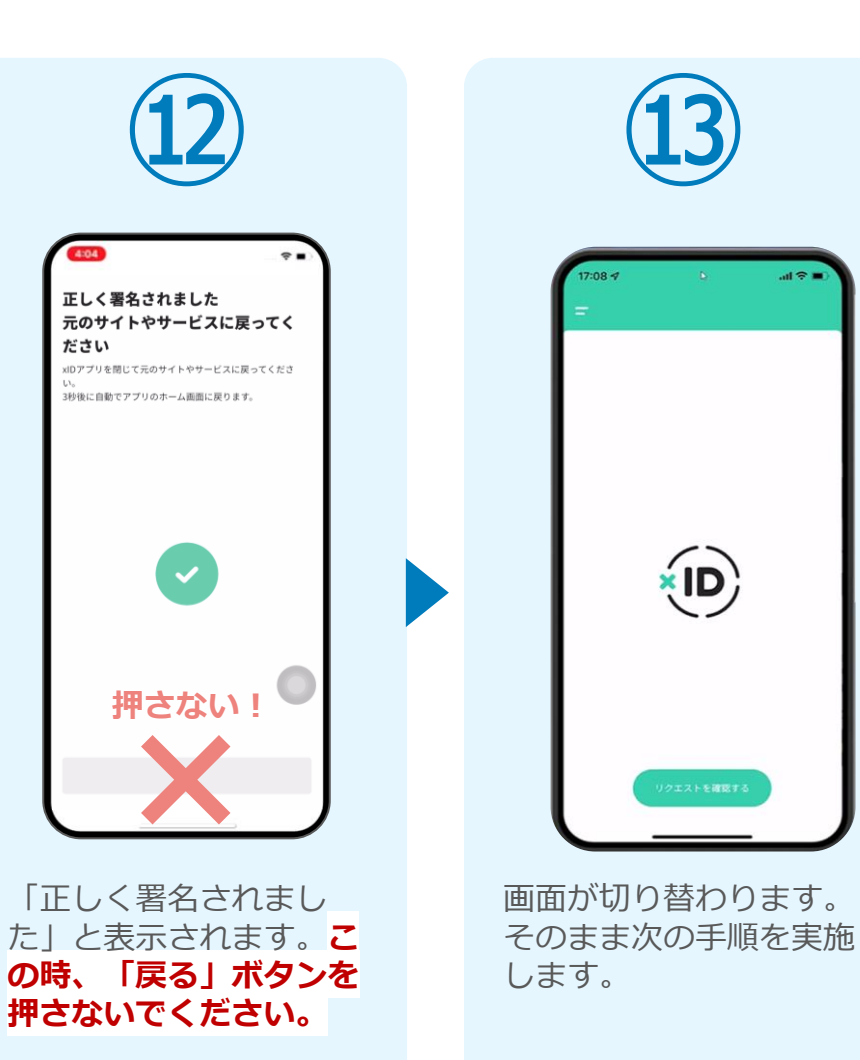

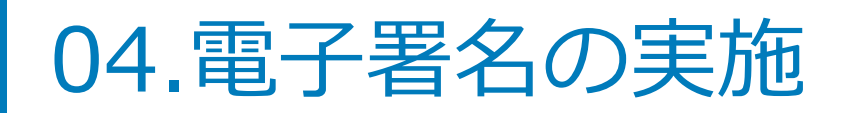

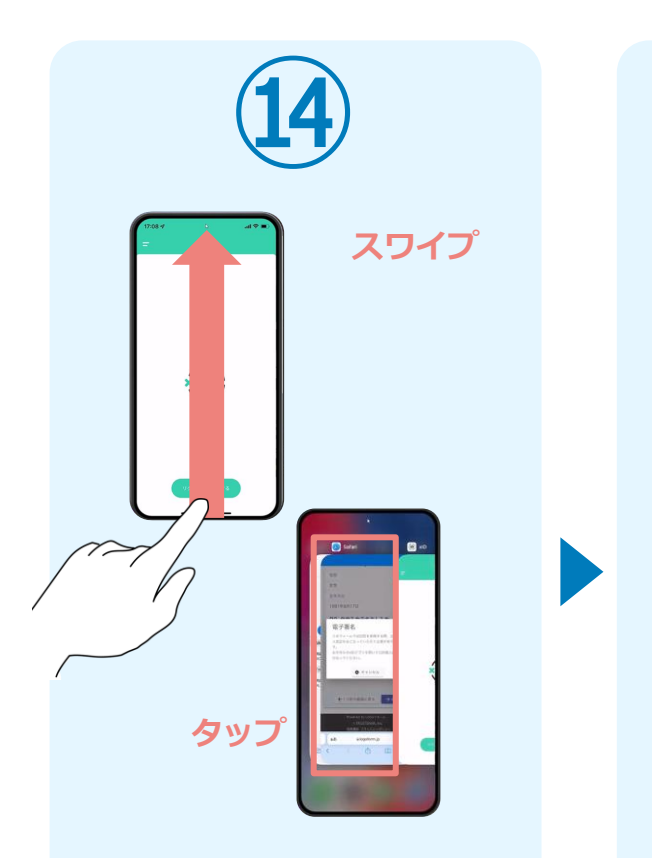

スマートフォンの画面下から上へ 指を滑らせてスワイプし、起動中 のアプリの一覧を表示します。指 を滑らせてスワイプし、「WEB ブラウザ」をタップして操作する アプリを切り替えます。

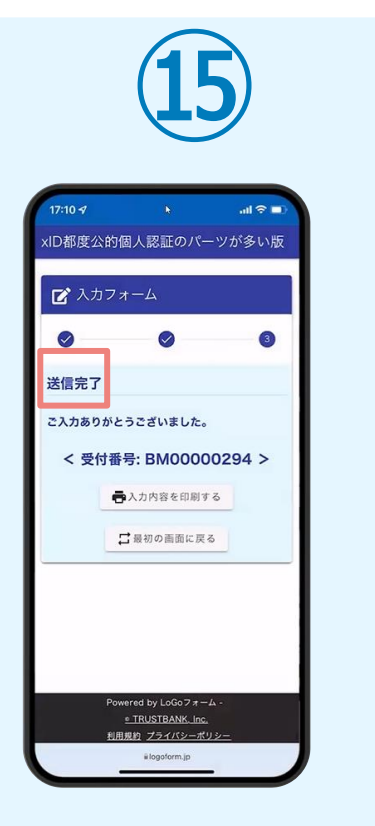

「電子申請システム」のペ ージが開かれるので、「送 信完了」と表示されている ことを確認します。手順は 以上で終了です。